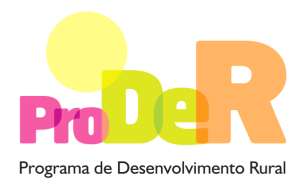

ACÇÃO 1.1.1 – MODERNIZAÇÃO E CAPACITAÇÃO DAS EMPRESAS

# GUIA DE PREENCHIMENTO DO FORMULÁRIO (Com Entidade Gestora)

# **PROJECTO DE IMPACTE RELEVANTE (PIR)**

# MÓDULO DO PROMOTOR DO INVESTIMENTO COMUM

# INSTRUÇÕES PARA UMA CORRECTA UTILIZAÇÃO DO FORMULÁRIO

#### Funcionamento genérico

- Os formulários estão disponíveis apenas nos formatos existentes em http://www.proder.pt, podendo ser instalados em qualquer computador que possua o sistema operativo Windows ou outro. Apenas deve ter presente que antes de utilizar o formulário, deverá instalar a versão 1.6 do motor Java (também disponível para download) adequado à versão do sistema operativo que utiliza, seguindo as indicações descritas para a instalação.
- Se possui um sistema operativo "Não-Windows", deve retirar o formulário da Net na opção "Instalação em Sistemas Não-Windows", fazer download do ficheiro compactado (zip), abri-lo e extrair para uma pasta no seu computador o ficheiro com extensão jar, (este ficheiro é o formulário) e é esse o ficheiro que deve executar (clicar com o cursor do rato em cima do ficheiro). Caso o formulário não abra, é porque não localizou onde o Java está instalado. Deve localizar a pasta onde fez a instalação, abrir uma linha de comando e digitar o seguinte: java -jar "nome do ficheiro jar que tirou da Net"
- O formulário depois de preenchido grava no computador um ficheiro com o nome que escolher, por exemplo "nomedoficheiro.111" podendo posteriormente ser importado noutro computador que tenha o formulário instalado.

#### Validação e envio dos dados da candidatura

- O formulário permite validar os dados inseridos, através da utilização, no menu "Acções", da opção "Validar Formulário" ou em alternativa "clique" no ícone de validação, podendo esta validação também ser feita por página. Emite mensagens de erro (a vermelho) e alertas (a amarelo) sinalizando anomalias no preenchimento. Apenas os erros impedem o envio da candidatura.
- Após a validação final da informação, para enviar a candidatura deverá seleccionar no menu "Acções" a opção "Exportar Candidatura" ou em alternativa "clicar" no ícone de exportação. O ficheiro é assim enviado electronicamente não sendo necessário qualquer outro procedimento adicional, nem qualquer outro tipo de encaminhamento da candidatura.
- Para o envio dos dados da candidatura funcionar correctamente, o equipamento onde o formulário está instalado necessita de ter acesso à Internet. Se acede à Internet com proxy

(pergunte ao administrador do seu sistema) digite o endereço do proxy e a porta respectiva, antes de fazer a verificação. Se não, deixe os referidos campos em branco.

- O meio indicado para o envio das candidaturas é através da exportação do formulário, disponível apenas em <u>http://www.proder.pt</u>, não sendo aceite o envio de candidaturas através de e-mail.
- No fim da sessão de envio da candidatura pela Internet, o promotor visualizará no écran do seu computador a janela abaixo apresentada, com a mensagem que confirma que o seu formulário foi recebido com sucesso:

| Resultado do Envio de Ficheiro de Candidatura                                                          | × |
|----------------------------------------------------------------------------------------------------|---|
| O ficheiro foi exportado com sucesso!                                                                  |   |
| O seu ficheiro de pedido de apoio foi aceite e recebeu a referência provisória:<br>T213971330-00001611 |   |
| Observações:                                                                                           |   |
| Esta referência confirma a recepção da sua candidatura ao 111 - Aviso<br>01-2008.                      |   |
|                                                                                                    |   |
|                                                                                                    |   |
| Fechar                                                                                                 |   |

Posteriormente, é enviado ao promotor, através de correio electrónico e para o endereço que identificou na candidatura, um recibo com a indicação da data e do número atribuído à sua candidatura, bem como um código de acesso à área reservada.

 O sistema de informação não aceita a repetição do envio de uma candidatura já submetida com sucesso. Caso um promotor tente enviar de novo a mesma candidatura, visualizará no écran do seu computador a janela abaixo apresentada, com a respectiva mensagem de que a candidatura já foi enviada.

| Enviar Candidatura                                                                                                    | ×                                                                |
|----------------------------------------------------------------------------------------------------|------------------------------------------------------------------|
| Envio da Candidatura pela Internet<br>Usar um servidor proxy para a LAN (não<br>aplicável a ligações por modem/ADSL ou<br>VPN)<br>Endereço Porta | Enviar Candidatura<br>Candidatura Enviada<br>T214410791-00001613 |
| Exportar Candidatura para um Ficheiro<br>Criar um ficheiro para entrega da Candidatura.                                                          | Criar Ficheiro                                                   |
|                                                                                                    | Imprimir Fechar                                                  |

#### PRODER

27-10-2008

#### Formulário de substituição

 Está prevista, em casos excepcionais, a submissão de formulários de substituição devendo, para o efeito, ser assinalada a respectiva opção constante da Página1 do formulário, e indicada a referência da mensagem de recepção do formulário a substituir.

#### Actualização do formulário

- O formulário electrónico de candidatura dispõe de um mecanismo automático de verificação de versões. Este mecanismo é accionado ao enviar os dados da candidatura.
- Caso a versão instalada do formulário não corresponda à que esteja em vigor, recebe a mensagem seguinte: «O seu formulário tem uma versão desactualizada ("número da versão"). p.f. faça o download da nova versão!»
- A versão mais recente do formulário importa os dados inseridos nos ficheiros gravados na versão anterior, desde que os ficheiros sejam criados por formulários relativos ao mesmo aviso de abertura de concurso. Depois de instalada a nova versão do formulário apenas tem de procurar o ficheiro gravado na versão anterior, por exemplo "nomedoficheiro.111", e abrilo na versão mais recente.

#### Erros genéricos e bloqueios

- Caso ocorram com alguma frequência erros e/ou bloqueios no preenchimento do formulário, esse facto poderá significar que existe um problema de falta de memória do computador. Neste caso, sugerem-se alguns dos seguintes procedimentos:
- 1. Fechar algumas janelas que eventualmente se encontrem abertas no computador;

2. Sugere-se o encerramento de janelas relacionadas com o Word, Excel ou outras aplicações, de forma a libertar espaço para o formulário;

3. Relativamente ao ponto anterior, importa esclarecer que a gestão da memória é efectuada pelo sistema operativo do computador e não pelo formulário;

4. Expandir a janela onde está a ser executado o formulário, clicando no botão de maximizar de modo que o formulário ocupe toda a largura do écran;

- 5. O passo anterior permite uma menor utilização da barra de scroll horizontal;
- 6. Gravar com frequência os dados para não os perder.

PRODER

# Para iniciar o preenchimento de uma candidatura conjunta a partir da página 1, poderá proceder da seguinte forma:

- Ao pressionar o símbolo equal gera uma nova linha e acede à página 2 onde deverá seleccionar as hipóteses de formulário que pretende preencher, efectuando um click no quadrado da opção. Neste caso deverá passar à página seguinte através da seta respectiva no menu gráfico ou passar à página 3 recorrendo à sua selecção no menu "Página" e proceder ao preenchimento desse formulário de acordo com o descrito neste guia de preenchimento.
- pode importar um formulário previamente preenchido que • Ao pressionar o símbolo seleccionará a partir dos anteriormente guardados no seu computador.
- Para voltar a preencher um novo formulário da candidatura conjunta deverá a carregar novamente no símbolo ima na página 1, obtendo uma nova linha e assim proceder da mesma forma descrita em 1 para o preenchimento do pedido de apoio.
- Poderá também recorrer ao menu gráfico disponível, clicando sobre o primeiro formulário carregado, que contém os símbolos seguintes:

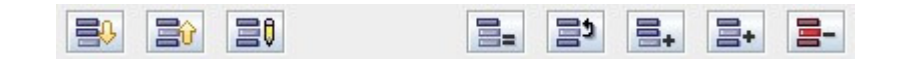

correspondendo respectivamente e da esquerda para a direita a: "Importar Candidatura"; "Exportar Candidatura"; "Alterar Candidatura"; "Copiar Linha"; "Trocar Linhas"; "Nova Linha"; "Inserir Linha"; "Apagar Linha".

- Sempre que voltar à página 1, para iniciar o preenchimento de um outro formulário da candidatura conjunta, poderá confirmar o registo do formulário já preenchido identificado com o nome do promotor a respectiva componente e a indicação de válido logo que a sua validação tenha sido conseguida.
- O processo descrito em 3 deverá ser repetido tantas vezes quantas as necessárias até preencher todas as candidaturas pertencentes à Candidatura Conjunta.
- A candidatura conjunta só deverá ser enviada informaticamente após todos os formulários relativos às várias entidades envolvidas se encontrarem devidamente preenchidos e validados.

PRODER

# **CARACTERIZAÇÃO DO PROMOTOR**

## Página 3

#### Ano de candidatura

• Corresponde ao ano de entrega da candidatura e é de preenchimento automático

#### Declaração de Autorização

 Deve assinalar a opção "Autorizo" ou "Não Autorizo", quanto à utilização dos dados da candidatura para finalidades integradas no âmbito do PRODER.

#### Identificação do Promotor

- Nº de Identificação Fiscal e Nome ou Designação Social deve ser preenchido com os dados pessoais do Promotor, se for produtor individual, ou de acordo com os dados do Cartão do Registo Nacional de Pessoas Colectivas, se for uma pessoa colectiva.
- Morada, Localidade e Concelho deve ser identificada a morada completa relativa à sede social do Promotor e respectivo concelho. Será automaticamente preenchida a identificação do Distrito, NUTS II e NUTS III correspondentes aos dados introduzidos.
- Código Postal o Código Postal deve ser correctamente indicado e, em caso de dúvida, podem ser consultados os serviços dos CTT ou o respectivo site na Internet – www.ctt.pt. O Código Postal deve conter 4 dígitos iniciais, acrescidos de um sub-código de 3 dígitos, seguido da Designação Postal. Exemplo: 1208-148 LISBOA.
- E-mail correio electrónico do Promotor.
- URL "(Uniform Resource Locator)" endereço electrónico do Promotor na Internet. Na Caracterização Jurídica, o Promotor deverá optar pela caracterização que corresponde ao Agrupamento Complementar de Empresas (ACE).

#### Enquadramento do Regime de IVA

- O Promotor deve optar pelo regime de IVA com que se encontra declarado nas Finanças, no caso de optar pelo IVA pró-rata, deve inscrever a taxa de IVA a deduzir.
- Sempre que o regime de IVA for o normal o investimento elegível deve ser calculado líquido do IVA. Se o regime for isento ao abrigo dos art. 2º e/ou 9º ou a afectação real então o investimento elegível inclui o IVA. No caso do regime de isenção ao abrigo do art. 53º o IVA não é elegível. No caso do regime pró-rata o IVA pode ser incluído no investimento elegível unicamente no valor correspondente á taxa a deduzir.

#### Responsável pela Operação

 Será a pessoa a contactar para disponibilizar informações adicionais sobre a operação. Deve responder á questão sobre os dados do responsável pela operação, que, no caso de serem diferentes dos do promotor, obrigatoriamente, deverá ser preenchido com nome e função sendo o telemóvel e e-mail de preenchimento aconselhável sempre que existirem esses dados relativos ao responsável a contactar.

#### Entidade consultora responsável pela elaboração do pedido de apoio

 Caso o Promotor tenha recorrido a uma entidade consultora que tenha ficado responsável pela elaboração do pedido de apoio, deve responder <u>sim</u> e preencher os dados relativos a essa entidade.

### Página 4

#### Condições de elegibilidade do Promotor

 Neste quadro o Promotor declara cumprir, ou estar em condições de cumprir, optando por sim, ou não cumprir, optando por <u>não</u>, ou não lhe serem aplicáveis, optando por <u>não aplicável</u> (N/A) as condições de elegibilidade descritas no Regulamento de Aplicação da Portaria 289-A/2008.

# CARACTERIZAÇÃO DA OPERAÇÃO

### Página 5

PRODER

#### Condições de elegibilidade da operação

- Neste quadro o Promotor declara cumprir ou estar em condições de cumprir, optando por sim, ou não cumprir, optando por <u>não</u>, ou não lhe serem aplicáveis, optando por <u>não aplicável</u> (N/A) as condições de elegibilidade descritas na Portaria que regulamenta esta Acção. Para o efeito deverá ter em consideração, entre outros, os seguintes aspectos:
  - Não se enquadrar no âmbito de regimes de apoio ao abrigo das OCM respectivas e respeitar quaisquer restrições à produção ou outras condicionantes do apoio comunitário a título das Organizações Comuns de Mercado (OCM) respectivas – nas actividades que possuam regras e restrições à produção por via da OCM respectiva, deverá assumir o cumprimento das mesmas, o que poderá ser comprovado através da apresentação de uma declaração da organização de produtores.

- Demonstrar que estão asseguradas as fontes de financiamento com capital alheio, quando aplicável à operação – com a apresentação de declarações de posição de princípio de entidades bancárias relativamente ao crédito concedido.
- Apresentar coerência técnica, económica e financeira quando o projecto de investimento revelar coerência entre os investimentos propostos e os efeitos económicos obtidos. Deverá ainda assegurar-se a coerência entre os próprios investimentos de modo a permitir avaliar a razoabilidade dos objectivos propostos

## Página 6

#### Descrição da Operação

- A designação deverá ser preenchida com a denominação resumida do investimento pretendido.
- Natureza deve ser seleccionada de acordo com os seguintes conceitos:
  - Novas técnicas Introdução de novas técnicas de produção
  - Novos produtos Introdução de novos produtos ou variedades
  - Novas técnicas e Novos produtos Introdução em simultâneo de novas técnicas e novos produtos
  - Outra Produzir os mesmos produtos em maior quantidade com as mesmas técnicas.

#### Fileiras de Actividade

 Deve ser preenchida a opção conforme a definição de "Fileiras Estratégicas" inserida no Regulamento da Aplicação da Portaria 289-A/2008.

#### Exploração no âmbito do sector Hortícola/Frutícola

 Deve ser seleccionada a opção conforme o Promotor seja ou não associado de uma organização de produtores.

#### Investimento e Calendarização

- Os campos relativos ao Investimento Total e Investimento Elegível são de preenchimento automático.
- O campo relativo ao Ano Cruzeiro deverá ser preenchido pelo promotor com o ano a partir do qual se consideram estabilizados os proveitos e custos de exploração.
- No campo relativo ao Ano de Termo da Operação deve ser colocado o último ano a partir do qual o Promotor considera estarem rentabilizados os investimentos efectuados, sendo que esse será o ano fixado contratualmente para o termo do prazo da operação. O ano do termo da operação pode coincidir com o ano cruzeiro.
- Nos campos relativos à Data de Início e Data de Fim do Investimento devem ser inscritas as datas previsíveis para o começo e a finalização do investimento.

PRODER

#### Localização do Investimento Comum

- Na coluna relativa ao N.º do Local o preenchimento é gerado automaticamente.
- A coluna relativa à Descrição do Produto deve ser preenchida com uma descrição resumida que identifique o produto que vai ser beneficiado pelo investimento eventualmente referenciado a uma determinada tecnologia que o identifique (Ex. tomate em hidroponia, olival azeite, ovinos queijo, etc.). Caso o investimento seja executado em dois ou mais locais (separados fisicamente) devem ser preenchidas tantas linhas quantas as necessárias, repetindo e identificando a descrição do produto ainda que sejam relativas ao mesmo sector de actividade dando origem a outros tantos números de local.
- Nas colunas Concelho e Freguesia deverá seleccionar da listagem fornecida as que dizem respeito ao local identificado. Caso o investimento incida em duas ou mais freguesias deve identificar tantos locais quantas as freguesias e as correspondentes parcelas (parcelário) ou os seus limites através de ficheiros georreferenciados.
- Na coluna relativa ao Sector de Actividade deverá escolher o que se adapta ao produto beneficiado sendo que a respectiva caracterização da Actividade deverá ser efectuada nas colunas relativas ao Grupo, Raça e Tipo de Animal do quadro da página 10, "Efectivos animais inseridos no investimento", quando se trate de pecuária, e no quadro da página 18, "Áreas, Efectivos e Quantidades Vendidas" para o caso de actividades vegetais.

#### Certificação

 Deverá inscrever a certificação de qualidade (DOP,IGP,ETG), Modo de produção (MPB, PRODI) ou outras certificações (EurepGap, GlobalGap, HACCP ou outras), separadas por vírgulas quando tiver mais do que uma e que se adaptem á empresa do Promotor, ou optar pelo espaço vazio no caso de não haver qualquer certificação.

#### GEO

- O beneficiário deverá apresentar, associado ao pedido de apoio, cartografia contendo a delimitação das parcelas objecto de investimento, em formato digital, segundo orientações técnicas para apresentação de anexo cartográfico que estão disponibilizadas no menu procedimentos do site do PRODER.
- Estão excluídos deste requisito os investimentos cujos limites coincidam, na sua totalidade, com parcelas ou subparcelas do Sistema de Identificação do parcelário (SIP) disponibilizáveis pelo IFAP. Neste caso, basta preencher nos campos do formulário o respectivo número de parcelário no quadro da página 9.
- As bases de dados geográficas para cada projecto deverão ser fornecidas num dos seguintes formatos SIG: Shapefile, cobertura ARC/INFO. Em alternativa aos formatos SIG, poderão ser apresentados dados nos seguintes formatos CAD: dgn, dwg, dxf, tendo estes de estar associados a ficheiros dbf de atributos.

Toda a informação fornecida deverá estar georreferenciada e ser estruturada de modo a permitir constituir a partir desses dados, de forma automática, a ligação da base gráfica geográfica à base de dados alfanumérica existente na Candidatura.

#### Área

- Na coluna da Área deve ser inscrita, em cada linha, a área que corresponde a cada local, devendo o somatório das áreas atribuídas aos vários locais totalizar a área beneficiada pelo investimento.
- Nos campos a seguir à área deverá seleccionar uma ou mais opções conforme o local caracterizado se encontra numa ou em mais do que uma das hipóteses de enquadramento da área. Ex. Regadio colectivo, Perímetro de emparcelamento, Reserva agrícola e Zona Vulnerável.

#### A implementação da operação origina :

 Deve ser seleccionado sim ou não conforme seja ou não necessário arrancar oliveiras e cortar sobreiros e/ou azinheiras.

### Página 7

#### Prédios rústicos objecto do investimento

 Na coluna relativa ao Nº do Local devem ser seleccionados, de entre os que foram carregados na localização do investimento, os que correspondem ao n.º de parcelário e ao(s) número(s) de artigo (s) matricial (ais) (caso existam vários números matriciais estes deverão ser separados por virgulas) escolhendo também a forma de exploração e a área incluída nesse artigo. Caso o investimento corresponda a mais do que um parcelário deve ser repetido o n.º de local tantas vezes quantas as necessárias até perfazer a totalidade da área do investimento.

A área, ou o somatório de áreas incluída(s), declarados em cada parcelário deverá ser igual à que está declarada no Nº de local, independentemente do parcelário reflectir, no terreno, uma área maior resultante da existência de áreas sociais, ou áreas não utilizadas pelas culturas, como são exemplos as áreas não regadas quando se utilizam pivots ou as áreas aproveitadas para zonas de viragem das máquinas em casos de plantações permanentes.

### Páginas 8 e 9

#### Acções a implementar

- São quadros onde devem constar a descrição e objectivos das acções a implementar, bem como a fundamentação e impacto da operação na actividade da exploração.
- Trata-se de guadros de preenchimento obrigatório onde deve desenvolver os objectivos e estratégias da empresa, fundamentar qual o efeito que os investimentos previstos irão provocar na actividade e desenvolvimento da empresa, analisando a sua preparação para as novas necessidades e fundamentando as hipóteses de escoamento no mercado para o acréscimo de produtos que irá desenvolver ou criar.

# Página 10

#### Investimentos da Entidade Gestora

- O preenchimento deste quadro deve ser efectuado nos seguintes termos:
  - Nº no Dossier devem ser numerados e arquivados, sequencialmente, os vários investimentos previstos que ficarão assim identificados pelo n.º no dossier. No caso de investimentos em que o documento de dossier inclua mais do que um investimento deverá efectuar a numeração no primeiro investimento e quando referir os investimentos seguintes constantes do mesmo documento devem atribuir-lhe um novo número numa folha em branco com a referência de que se trata de um investimento incluído no documento numerado com o número X, repetindo o procedimento sempre que a quantidade de investimentos incluídos no mesmo documento o justifique.

No Dossier devem ser arquivados todos os orçamentos devidamente detalhados bem como todos os elementos adicionais (Ex. memórias descritivas) que contribuam para a boa caracterização e fundamentação do investimento proposto.

- Designação deve ser identificado o investimento pretendido, devendo efectuar a sua discriminação e dimensão. Deverá pormenorizar sempre, e o mais possível, nos casos em que os valores de investimento careçam de fundamentação por serem apresentados por montante superior ao que é considerado normal naquele investimento
- Rubrica de Investimento a rubrica de investimento deve classificá-lo de acordo com as opções apresentadas, devendo ser incluído em Outros (ex: outros melhoramentos fundiários, infra-estruturas - outros, outras máquinas e equipamentos, etc.) quando não se adapte a nenhuma das anteriores. No caso de investimentos a efectuar mas que não são elegíveis deve ser seleccionada esta opção. Neste caso, o valor do investimento é inscrito na coluna do Investimento Total e com valor zero no Investimento Elegível.
- Tipo de Investimento deve ser escolhido genérico, no caso de se tratar de investimentos com aplicação generalizada e específico no caso de investimentos em que a sua utilização é exclusiva de uma actividade agrícola (ex. plantador de batata, rega gota a gota em culturas permanentes, equipamento de ordenha etc.). Sempre que o investimento for imaterial o campo deve ficar vazio.
- Investimento Total e Investimento Elegível devem ser inscritos os valores dos investimentos totais previstos e os respectivos valores elegíveis, que poderão ser iguais ou inferiores. Serão inferiores sempre que, ao ser proposto um determinado investimento, este contenha uma parte que não é elegível, conforme definição no Regulamento de Aplicação da Portaria que regulamenta esta Acção.

Quando o investimento inclua IVA elegível, assinalado na página 2, deverá preencher, na coluna da Taxa do IVA, o respectivo valor da taxa correspondente a esse

investimento. O formulário calcula automaticamente o valor do investimento com o IVA elegível e inscreve-o na coluna do Investimento total com IVA.

Quando a opção do IVA assinalada na página 2 foi pró-rata e referiu a taxa de pró-rata, o formulário calcula essa percentagem sobre a taxa do IVA do investimento em causa adicionando ao valor do respectivo investimento sem IVA e inscreve o resultado na coluna do Investimento total com IVA.

- Valor Residual a coluna deve ser preenchida com os valores de investimento total deduzidos das suas amortizações anuais até ao ano de termo da operação.
- Nº de Local, Unidade e Quantidade cada rubrica de investimento deve ser referenciada a um nº de local anteriormente definido devendo, igualmente, ser seleccionada a unidade utilizada para a quantificação do investimento. A ligação de cada rubrica de investimento a um nº de local irá determinar o seu nível de ajuda, que assim fica identificado como investimento passível de majoração quando se tratar de zona desfavorecida.
- GEO deverão ser indexados os ficheiros georreferenciados respeitantes aos diferentes investimentos. No entanto se a unidade for hectares ou metros quadrados e a quantidade for igual à área do local já georreferenciado anteriormente por um ficheiro parcelas no campo "GEO" da página 8, ou pelo somatório das áreas dos números de parcelário identificados na página 9, não é aqui necessário tornar a indexar ficheiro digital.
- Quando o pedido de apoio incluir investimentos em infra-estruturas, edifícios e construções deverá ser indexado um ficheiro contendo a delimitação dos mesmos em formato digital.
- Realização deve ser inscrita a data previsional para a execução do respectivo investimento.

#### Informações Complementares

 Este espaço poderá ser utilizado para fundamentar e/ou esclarecer os dados introduzidos no quadro acima

### <u>Página 11</u>

#### Acções de Formação

 Neste quadro o promotor deve caracterizar as acções de formação previstas para si ou para os funcionários da sua empresa. No conteúdo da acção poderá seleccionar de entre as opções apresentadas a que se adapte à formação designada, situando-a no sector de actividade respectivo e caracterizando-a com o número de participantes, horas e investimento proposto.

O investimento em Formação deverá também ser registado no quadro de investimentos na exploração agrícola (página 11) na rubrica Formação Imateriais.

## Página 12

#### Estrutura de Financiamento

- A linha do Investimento Total é preenchida automaticamente com o valor resultante do somatório dos diferentes investimentos descritos anteriormente na coluna do investimento total do quadro "Investimentos da Entidade Gestora".
- A linha do Financiamento Total corresponde ao somatório dos Capitais Próprios e Capitais Alheios. Estes últimos resultam do somatório do Incentivo Não Reembolsável (INR) com as Dívidas contraídas em Instituições de Crédito e Outros.

Os valores do Incentivo Não Reembolsável (INR) é calculado pelo Promotor com base nas especificações dos investimentos propostos e nas taxas de apoio do Regulamento de Aplicação da Portaria 289-A/2008. Estes valores poderão sofrer alteração em sede de análise do pedido de apoio.

• Os Capitais Próprios devem ser assegurados pelo Promotor, por forma a compensar a diferença entre o Investimento Total e os Capitais Alheios.

#### Fundamentação das Fontes de Financiamento

• O Promotor dispõe de um espaço para fundamentação das suas fontes de financiamento.

# **RENTABILIDADE DA OPERAÇÃO**

### Página 13

#### Prestações de Serviços e Subsídios

Neste quadro são referidos o número do local, o sector, a actividade vegetal ou animal e a
respectiva qualidade conforme o que foi descrito anteriormente. O Promotor deve seleccionar
as actividades e sectores aos quais são prestados serviços pela Entidade Gestora,
preenchendo os valores previsionais nos diversos anos até ao ano cruzeiro. Quando a
actividade também tiver Subsídios, estes devem ser preenchidos da mesma forma que se
utilizou para as vendas.

#### **Custos específicos**

Neste quadro são referidos o número do local, o sector, a actividade vegetal ou animal e a
respectiva qualidade conforme o que foi descrito anteriormente. O Promotor deve seleccionar
Custos de Exploração relacionados com cada uma das actividades, preenchendo os valores
previsionais nos diversos anos até ao ano cruzeiro.

#### Mão-de-obra utilizada (em dias)

 O Promotor deve indicar as necessidades de mão-de-obra calculadas para a prestação de serviços às diferentes actividades agrícolas e pecuárias da empresa para cada ano até ao ano cruzeiro.

### Página 14

#### Rentabilidade da Operação (em euros)

 As Prestações de Serviços e Subsídios relativamente aos proveitos da exploração e os Custos de Exploração das actividades agrícolas e pecuárias são preenchidos automaticamente. Relativamente aos restantes campos de proveitos e custos de exploração, devem ser preenchidos com os valores previsionais anuais até ao ano cruzeiro.

Deverão ser contemplados os proveitos e custos da exploração que não são abrangidos pelo investimento proposto, mas que correspondem a actividades agrícolas ou pecuárias desenvolvidas.

#### Fundamentação dos valores previsionais e respectiva evolução

• O Promotor deve utilizar este espaço para fundamentar os valores acima utilizados.

### <u>Página 15</u> Caracterização da Operação

#### Emprego Permanente e Emprego Sazonal nos locais objecto do investimento

Deve ser indicado o nº de efectivos e o nº de trabalhadores em regime de trabalho sazonal existentes na empresa bem como o respectivo nº total de horas de trabalho/ano, de acordo com a área funcional a que estão afectos.

Os dados relativos à Pré-Candidatura dizem respeito à informação reportada ao último mês do ano anterior ao da candidatura.

Relativamente ao emprego a criar pelo projecto deve ser efectuada a repartição do nº de trabalhadores pelos níveis de formação (de acordo com a Decisão nº 85/368/CEE de 16 de Julho de 1985) a seguir descriminados:

| Nível I   | Escolaridade obrigatória e iniciação profissional                                   |
|-----------|-------------------------------------------------------------------------------------|
| Nível II  | Escolaridade obrigatória e/ou formação profissional (Incluindo, nomeadamente, a     |
|           | aprendizagem).                                                                      |
| Nível III | Escolaridade obrigatória e/ou formação profissional e formação técnica complementar |
|           | ou formação técnica escolar ou outra de nível secundário.                           |
| Nível IV  | Formação secundária (geral ou profissional) e formação técnica pós-secundária.      |
| Nível V   | Formação secundária (geral ou profissional) e formação superior completa.           |

# **ELEMENTOS A REMETER À ENTIDADE GESTORA**

## Página 16, 17 e 18

#### Elementos a remeter à entidade gestora

 Nestes quadros o Promotor compromete-se a apresentar junto da entidade gestora os documentos referenciados, no caso do seu pedido de apoio ser seleccionado, assinalados automaticamente no campo próprio.

#### Dossier de documentação

 O Promotor compromete-se a manter na empresa um dossier actualizado com todos os documentos originais susceptíveis de comprovar as informações e as declarações prestadas no âmbito do pedido de apoio, assinalando o campo próprio.

PRODER